# Инструкция по регистрации и активации мерчанта для индивидуальных аккаунтов

Чтобы начать принимать платежи, вам нужно зарегистрироваться и активировать мерчанта на нашей платформе. Все шаги мы описали ниже.

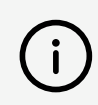

Мерчант – традиционное для финансовых сервисов название субъекта приема платежей. Вы можете зарегистрировать несколько мерчантов и управлять ими из одного аккаунта в личном кабинете Fondy.

### Шаг 1 – Регистрация аккаунта

 Нажмите на кнопку Бесплатная регистрация в верхнем меню сайта или перейдите по <u>ссылке</u>.

2. Используйте для регистрации один из 4 способов:

• Email. Введите его и нажмите на кнопку Создать аккаунт. Далее подтвердите адрес своей электронной почты, нажав на ссылку в письме от нас, и придумайте надежный пароль, сохранив его в браузере – это поможет удобной авторизации в будущем

• Facebook или LinkedIn. Подтвердите авторизацию в открывшемся окне

■ Google аккаунт. Выберите учетную запись, с помощью которой хотите авторизоваться

#### Шаг 2 – Регистрация мерчанта

Для приема платежей на индивидуальный аккаунт заключать договор с Fondy не нужно. Из документов достаточно вашего паспорта и ИНН (или только ID-карты, а также справки о месте проживания в случае ее наличия).

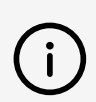

Подготовьте документы заранее и держите их под рукой, чтобы быстро пройти процесс регистрации и активации мерчанта.

 Войдите в личный кабинет Fondy. В появившейся админ-панели нажмите на раздел Начало работы в левом боковом меню. Введите данные мерчанта, нажав на зеленую кнопку Предоставить информацию о компании:

- Выберите страну: Украина
- Выберите тип предприятия (аккаунта): Индивидуальный аккаунт

2. Укажите ваш сайт или бизнес-страницу в социальной сети, дайте своему аккаунту имя, добавьте номер телефона и ФИО.

3. Ознакомьтесь с соглашением о сотрудничестве, поставьте галочку возле Я согласен с Договором оферты и нажмите Продолжить.

4. В открывшемся окне нажмите на кнопку **Добавить данные карты**. Введите данные банковской карты, на которую хотите получать выплаты, и нажмите **Сохранить изменения**.

5. Введите код из СМС для подтверждения добавления банковской карты и нажмите **Сохранить изменения**.

6. В открывшемся окне нажмите на кнопку Загрузить документы. Добавьте копию паспорта:

- В виде книжечки страницы 1–6, прописка и ИНН
- В виде ID-карты лицевая и оборотная сторона, а также справка о месте проживания в случае ее наличия

После подачи всей необходимой информации ваш мерчант попадет на модерацию.

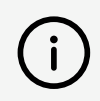

Скан-копии должны быть в высоком качестве (больше 300 dpi), с четким изображением, без обрезанных углов или сторон в JPG или PDF-формате.

#### Шаг 3 – Модерация и активация мерчанта

С момента получения данных по вашему мерчанту модераторы Fondy проверят:

Предоставленную информацию на ее соответствие политике нашей компании

 Продаваемые вами товары или предоставляемые услуги на отсутствие их в списке запрещенных или ограниченных товаров и услуг

 Сайт (если он у вас есть) на соответствие <u>требованиям международных</u> платежных систем

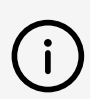

Обычно проверка данных занимает не больше 2 рабочих дней, в зависимости от дня их подачи. В ходе проверки наши менеджеры могут связаться с вами и задать уточняющие вопросы или потребовать дополнительные документы.

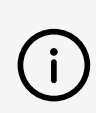

Если после модерации вы получили отказ на подключение к нашей платформе, значит, ваша деятельность не соответствует одному из вышеперечисленных пунктов или для нее требуется регистрация субъекта предпринимательской деятельности.

По завершению успешной модерации мы свяжемся с вами и предоставим информацию о заключительных действиях, необходимых для активации вашего мерчанта. После чего сможете начать принимать онлайн-платежи с Fondy.

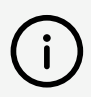

Обычно после успешной модерации активация мерчанта занимает не больше 2 рабочих дней.

## Появились вопросы касательно регистрации или активации мерчанта?

Свяжитесь с нашей командой поддержки

+38 (044) 364-22-77

support@fondy.eu